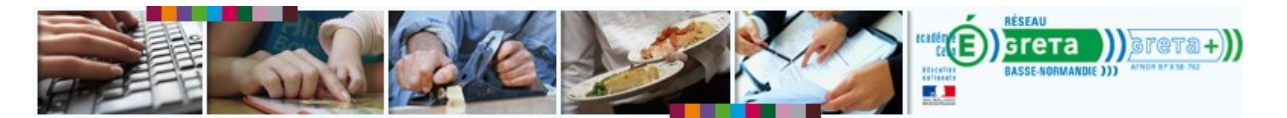

# Transférer la responsabilité d'un apprenant vers un autre formateur

Responsabilité et référentialité d'un stagiaire

| Contexte :                                                               | . 1 |
|--------------------------------------------------------------------------|-----|
| Solution                                                                 | .1  |
| Clarification                                                            | .2  |
| Transfert de responsabilité par un coordinateur organisme - Procédure    | .3  |
| Transfert de référentialité (Ajouter un formateur référent) - Procédure  | .3  |
| Le nouveau formateur référent vérifie son accès aux données du stagiaire | .7  |

## Contexte :

Un stagiaire change d'agence et donc de responsable. Comment transférer ce stagiaire sur la plateforme ?

Michel suit une formation en anglais à Vire mais habite près d'Argentan. Il décide d'effectuer sa formation en anglais à l'agence d'Argentan. La formatrice de Vire doit basculer cet apprenant sous la responsabilité de la formatrice d'Argentan.

#### Solution

**Cette manipulation ne peut-être faite avec un compte formateur** (1 étoile). Seul un utilisateur ayant un compte coordinateur organisme (2 étoiles) ou coordinateur produit (3 étoiles).

Si vous êtes formateur, nous vous invitons à vous rapprocher d'un coordinateur organisme avec l'ensemble des informations qui lui sera nécessaire pour effectuer le transfert :

- Nom ou numéro du stagiaire
- Nom ou numéro de la session
- Nom ou numéro du formateur actuellement responsable
- Nom ou numéro du formateur vers qui il faut transférer la responsabilité.
- Nom ou numéro du parcours prescrit

Cependant, une procédure permet à un formateur d'octroyer à un autre formateur les droits suffisants pour assurer efficacement le suivi d'un stagiaire. La responsabilité

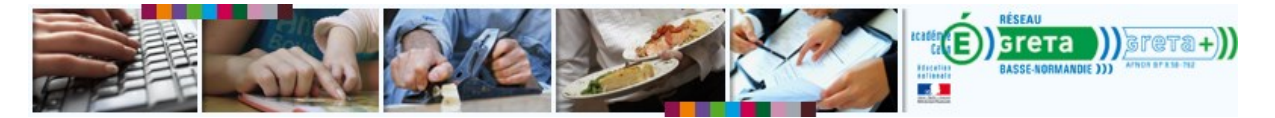

de l'apprenant reste au premier formateur, mais dans les faits, le deuxième formateur a les moyens de suivre le stagiaire. On parle de transfert de référentialité<sup>1</sup>

- Voir la procédure de transfert de responsabilité (Coordinateur Organisme + uniquement)
- ▲ Voir la procédure de transfert de référentialité : ajout de référent (pour tous)

## Clarification

Dans e-GRET@, un formateur peut être :

- soit responsable,
- soit référent,
- soit intervenant.

| Formation du *                                                                             |                                                                                                    |                                                                                              |                                                                                                    |
|--------------------------------------------------------------------------------------------|----------------------------------------------------------------------------------------------------|----------------------------------------------------------------------------------------------|----------------------------------------------------------------------------------------------------|
| Description                                                                                | REVISIONS COMPLEMENT ATELIER / TRAVAIL<br>COMPREHENSION                                                  | DE L'ORAL DE                                                                                 |                                                                                                    |
|                                                                                            |                                                                                                    |                                                                                              |                                                                                                    |
| Responsable *                                                                              | NOEL Isabelle                                                                                            |                                                                                              |                                                                                                    |
| Responsable *                                                                              | NOEL Isabelle<br>ents pour prescription de parcours (3)                                                  |                                                                                              |                                                                                                    |
| Responsable *                                                                              | NOEL Isabelle<br>ents pour prescription de parcours (3)                                                  |                                                                                              | <ul> <li></li> <li></li></ul> |
| Responsable *                                                                              | NOEL Isabelle<br>ents pour prescription de parcours (3)<br>Liste des éléments affectés                   | Prescription de narcours (3)                                                                 | <ul> <li></li> <li></li></ul> |
| Responsable *                                                                              | NOEL Isabelle<br>ents pour prescription de parcours (3)<br>Liste des éléments affectés                   | Prescription de parcours (3)<br>Prescription de parcours (0)                                 |                                                                                                    |
| Responsable *<br>rmateurs référe<br>lOEL Isabelle<br>:HANDLER Corinne<br>arrigrand Fabrice | NOEL Isabelle<br>ents pour prescription de parcours (3)<br>Liste des éléments affectés<br>a<br>Formateur | Prescription de parcours (3)<br>Prescription de parcours (0)<br>Prescription de parcours (0) |                                                                                                    |
| Responsable *<br>rmateurs référe<br>IOEL Isabelle<br>:HANDLER Corinne<br>arrigrand Fabrice | NOEL Isabelle Ents pour prescription de parcours (3) Liste des éléments affectés Formateur               | Prescription de parcours (3)<br>Prescription de parcours (0)<br>Prescription de parcours (0) |                                                                                                    |
| Responsable *<br>rmateurs référe<br>IOEL Isabelle<br>HANDLER Corinne<br>Darrigrand Fabrice | NOEL Isabelle<br>ents pour prescription de parcours (3)<br>Liste des éléments affectés<br>Pormateur      | Prescription de parcours (3)<br>Prescription de parcours (0)<br>Prescription de parcours (0) |                                                                                                    |

Figure 1 : Sur la fiche du stagiaire, on voit deux des rôles possibles : formateur responsable et formateur référent. Cet apprenant à 1 formateur responsable et 3 référents. C'est l'objectif de cette démonstration.

<sup>&</sup>lt;sup>1</sup> Mot construit sur la base de « responsabilité ». Il indique une situation où un formateur n'est pas responsable mais référent.

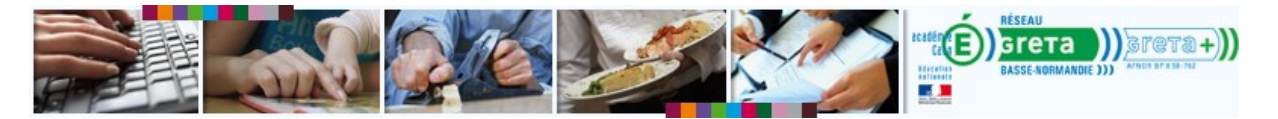

# Transfert de responsabilité par un coordinateur organisme – Procédure

Attention cette procédure est délicate et pourrait se solder par une perte des données déjà collectées sur le parcours du stagiaire.

- 1. Accéder à la session du stagiaire.
- 2. Accéder à la prescription.
- 3. Relever les numéros du ou des parcours prescrits<sup>2</sup>.
- 4. Affecter le nouveau formateur responsable dans la liste des formateurs référents.
- 5. Attribuer les parcours prescrits au nouveau formateur référent.
- 6. Choisir le nouveau formateur responsable (dans le menu déroulant).
- 7. Supprimer la prescription associée à l'ancien formateur responsable.
- 8. Supprimer l'ancien formateur référent (facultatif3).
- 9. Enregistrer les modifications.

D'après nos tests, le transfert se fait sans aucune perte des données de suivi du stagiaire. Une fois le (<u>même</u> !) parcours réaffecter, celui-ci apparaît dans la liste avec les données de connexions et résultats tels qu'ils étaient avant la modification. Si vos résultats divergent, merci de nous en informer en écrivant à <u>greta-numerique@ac-caen.fr</u>

#### Transfert de référentialité (Ajouter un formateur référent) - Procédure

| e-Gret@ | Mon e-Gret@   | Communiquer | Contenus         | Apprenants | Plateforme |          | €CO F.<br>C. | DARRIGR/<br>produit - Co | ND 🌽       | ^ |
|---------|---------------|-------------|------------------|------------|------------|----------|--------------|--------------------------|------------|---|
| C Croig | Tableau de bo | rd          |                  |            |            |          |              | 7 🛛 🖾 1                  | <b>a</b> 2 |   |
|         |               | 🖪 м         | émos (0)         |            |            | <br>•    |              |                          |            |   |
|         |               | 1 Ac        | tualités (4)     |            |            | <b>•</b> |              |                          |            |   |
|         |               | 🖾 No        | ouveaux messa    | ges (1)    |            | <br>•    |              |                          |            |   |
|         |               | 🖽 Fo        | orums non lus (2 | 2)         |            | <br>•    |              |                          |            |   |
|         |               |             | jenda (0)        |            |            | <b>•</b> |              |                          |            |   |
|         |               | 12 Ai       | des              |            |            | <b>~</b> |              |                          |            |   |
|         |               |             |                  |            |            |          |              |                          |            |   |

1. Le formateur responsable<sup>4</sup> se connecte à la plateforme.

2. Il accède à la liste de ses apprenants.

<sup>&</sup>lt;sup>2</sup> S'il s'agit de parcours types ou organisme le transfert se fera sans problème. S'il s'agit d'un parcours personnalisé, vous devrez le promouvoir en parcours organisme avant de le réaffecter : Un parcours personnalisé n'est affectable qu'au formateur qui l'a créé.
<sup>3</sup> Sans cette étape, l'ancien formateur responsable aura toujours accès aux données du stagiaire.

<sup>&</sup>lt;sup>4</sup> Le formateur responsable est le formateur qui a créé la session.

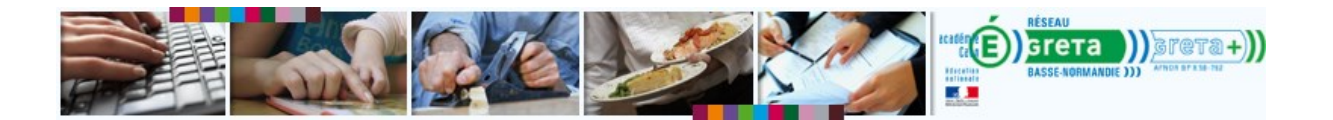

| e-Gret@ | Mon e-Gret@CommuniquerContenus | Apprenants Plateforme Sessions de formation | DAFCO    | F. DARRIGRAND |
|---------|--------------------------------|---------------------------------------------|----------|---------------|
|         |                                | Apprenants                                  |          |               |
|         | 🐱 Mémos (0)                    | Import CSV                                  | <b>~</b> |               |
|         |                                | Absences                                    |          |               |
|         | 📜 Actualités (4)               |                                             | <b>~</b> |               |
|         | 🖾 Nouveaux messag              | es (1)                                      | <b>~</b> |               |
|         | 🛱 Forums non lus (2)           |                                             | ▼        |               |
|         | 🖬 Agenda (0)                   |                                             | <b>*</b> |               |
|         | R Aides                        |                                             | ×        |               |
|         |                                |                                             |          |               |

3. Il lance une recherche pour le stagiaire dont il veut modifier la « référentialité »

| e-Gret@ Mon e-Gret@ Communiquer Contenus<br>Recherche d'apprenants | Apprenants Plateforme                                                                                                    | DAFCO | F. DARRIGRAND<br>C. produit - Concepteur |
|--------------------------------------------------------------------|----------------------------------------------------------------------------------------------------|-------|------------------------------------------|
|                                                                    | Rechercher Ajoute                                                                                                    | r     |                                          |
| Saisissez des critèr                                               | es de recherche                                                                                                    | 0     |                                          |
| Numéro                                                             |                                                                                                    |       |                                          |
|                                                                    | <u>A B C D E F G H I J K L M N O P Q R S T U V W X Y Z</u>                                                                                        |       |                                          |
| Nom                                                                | bernigaud                                                                                                    |       |                                          |
| Organisme                                                          | Ignorer 🔺                                                                                                    |       |                                          |
| 2                                                                  | Académie d'Amiens Académie d'Orléans-Tours Académie de Besancon Académie de Besancon Académie de Bordeaux Académie de Cleremont                   |       |                                          |
| Responsable                                                        | Inforcer<br>Agence Laplace Formateur<br>Alba Rosanna<br>ALLEN James<br>Alonso David<br>Anger Aurélie                                              |       | E                                        |
| Session                                                            | Ignorer         A           1183         -           1682         -           2007 et xp         -           A1         -           aaa         - |       |                                          |
| Apprenant                                                          | ● en formation<br>⑦ dont la formation est finie<br>⑦ tous<br>◎ supprimés                                                                          | _     |                                          |
|                                                                    |                                                                                                    |       |                                          |

4. Il accède à sa fiche pour relever le numéro de la session dans laquelle est inclus ce stagiaire.

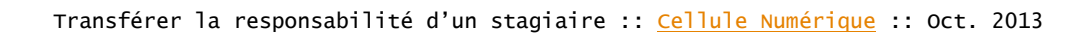

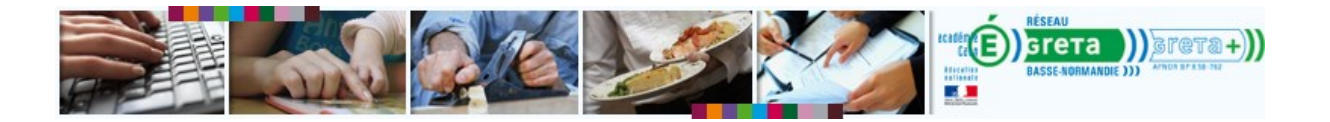

| e-Gret@ | Mon e-Gret@ Communiquer Contenus Apprenants Plateforme Apprenant 21133 : BERNIGAUD                                                            | DAFCO F. DARRIGRAND C. produit - Concepteur |
|---------|----------------------------------------------------------------------------------------------------|---------------------------------------------|
|         | Téléphone Personnel Portable Professionnel<br>Mail                                                                                            |                                             |
|         | Organisation pédagogique                                                                                                    |                                             |
|         | Organisme Greta Sud Normandie                                                                                                    |                                             |
|         | Code Type de présence Mixte présentiel et à distance                                                                                          |                                             |
|         | Taille du casier 50 Mo (Taille par défaut 50 Mo)                                                                                              | E                                           |
|         | Envoyer un e-mail d'alerte à chaque nouveau message © Ou O Non<br>Envoyer un e-mail d'alerte à chaque nouvelle contribution forum @ Oui O Non |                                             |
|         | Session 1970 BERNIGAUD CLAUDINE                                                                                                    |                                             |
|         | Modifier                                                                                                    |                                             |
|         | Authentification  Casier                                                                                                    |                                             |

5. Il accède à la session du stagiaire.

**Apprenants** > **Sessions de formation** > Faire une recherche avec le numéro de la session

| e-Gret@ Rech | e-Gret@CommuniquerContenus<br>erche de sessions de formation | Apprenants Plateforme                                                                                                    |         | DAFCO | F. DARRIGRAND<br>C. produit - Concepteur<br>23 21 = 2 | ^ ))) ^ |
|--------------|--------------------------------------------------------------|----------------------------------------------------------------------------------------------------|---------|-------|-------------------------------------------------------|---------|
|              |                                                              | ( Rechercher ) (                                                                                                    | Ajouter |       |                                                       |         |
|              | Saisissez des critère                                        | s de recherche                                                                                                    | 0       |       |                                                       |         |
|              | Numéro                                                       | 1970                                                                                                    |         |       |                                                       |         |
|              | Nom                                                          |                                                                                                    |         |       |                                                       |         |
|              | Responsable                                                  | Ignorer<br>Agence Laplace Formateur<br>Alba Rosanna<br>ALLEN James<br>Anger Aurélie<br>Anne Guillaume                                                        | A<br>V  |       |                                                       |         |
|              | Période                                                      | <ul> <li>quelle que soit la période</li> <li>uniquement les sessions terminées</li> <li>uniquement les sessions en cours et à venir</li> </ul>               |         |       |                                                       |         |
|              | Туре                                                         | <ul> <li>sessions collectives et individuelles</li> <li>uniquement les sessions collectives</li> <li>uniquement les sessions individuelles</li> </ul>        |         |       |                                                       |         |
|              | Sélectionner                                                 | <ul> <li>les sessions avec ou sans apprenant</li> <li>uniquement les sessions avec des apprenants</li> <li>uniquement les sessions sans apprenant</li> </ul> |         |       |                                                       |         |
|              | Afficher 20 élément                                          | is par page                                                                                                    | Ajouter |       |                                                       |         |

- 6. Il accède à la liste des formateurs référents.
- 7. Il clique sur le bouton + vert.
- 8. Il lance une recherche avec le nom ou le numéro du formateur qui doit devenir référent.

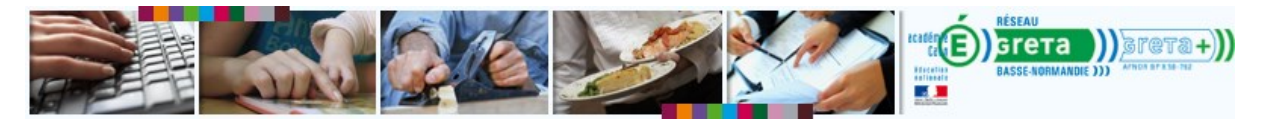

Il affecte ce formateur à la liste des formateurs référent

| e-Gret@ Ses   | ssion de formation 19       | 70 : BERNIGAUD                                 |                 | 1                       |          |   |   |
|---------------|-----------------------------|------------------------------------------------|-----------------|-------------------------|----------|---|---|
|               |                             |                                                | ×               | Fermer Enregistr        | rer      |   |   |
|               | Description                 |                                                |                 |                         | <u>*</u> |   |   |
|               | Nom * B                     | ERNIGAUD (//////////////////////////////////// | 8               |                         |          |   |   |
|               | Formation du *              | 07/06/2013 <u>12</u> au                        | 01/11/2013 12   |                         |          |   |   |
|               | Description R               | EVISIONS COMPLEMENT A<br>OMPREHENSION          | ELIER / TRAVAIL | DE L4ORAL DE            |          |   |   |
|               |                             |                                                |                 |                         |          |   |   |
|               | Responsable * N             | IOEL Isabelle                                  |                 |                         |          |   |   |
|               | Formateurs référent         | s pour prescription de                         | parcours (1)    |                         | <u> </u> |   | Ξ |
|               | Liste des éléments affectés | <b>4</b> S                                     |                 | Affectation de formateu | urs (    |   |   |
| NOEL Isabelle | Pre                         | scription de parcours (3) 🖉                    | CHANDLER        | Corinne                 |          |   |   |
|               |                             |                                                |                 |                         |          |   |   |
|               |                             | 1                                              |                 |                         |          | 1 |   |
|               | Apprenants (1)              |                                                |                 |                         | <b>~</b> |   |   |
|               |                             |                                                |                 |                         |          |   |   |
|               |                             |                                                |                 | Fermer Enregistr        | rer      |   | - |

| Description                | Fermer 🖌                                                             | Enregistrer |       |   |
|----------------------------|----------------------------------------------------------------------|-------------|-------|---|
| Nom *                      | BERNIGAUD                                                            |             |       |   |
| Formation du *             | 07/06/2013 12 au 01/11/2013 12                                       |             |       |   |
| Description                | REVISIONS COMPLEMENT ATELIER / TRAVAIL DE L4ORAL DE<br>COMPREHENSION |             |       |   |
| Responsable *              | NOEL Isabelle                                                        | •           |       |   |
| Formateurs référe          | nts pour prescription de parcours (2)                                | <u> </u>    |       | Е |
| Liste des éléments affecte | es 🖶 📓 Affectation de                                                | formateurs  | 🖹 🔛 🔀 |   |
| NOEL Isabelle              | rescription de parcours (3) 🧭                                        |             |       |   |
| CHANDLER Corinne           | rescription de parcours (0) 🖉                                        |             | ٤     |   |
|                            |                                                                      | -           |       |   |
| Apprenants (1)             |                                                                      |             |       |   |
|                            | 🔀 Fermer                                                             | Enregistrer |       | - |

6

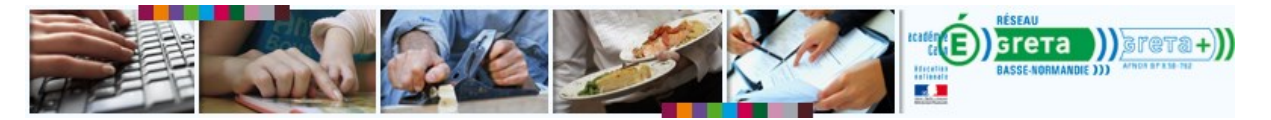

9. Il enregistre ses modifications. Cliquez sur le bouton Enregistrer.<sup>5</sup>

La manipulation suivante suffit à permettre au nouveau formateur d'accéder aux données du stagiaire. Il n'est pas nécessaire de transférer le parcours.

Le nouveau formateur référent vérifie son accès aux données du stagiaire.

- 1. Le nouveau formateur référent se connecte à la plateforme
- 2. Il accède à la liste de ses apprenants. Apprenants > Apprenants
- 3. Il lance une recherche sur les stagiaires dont il est référent.

| e-Gret@ Mon e-Gr<br>Recherc | ret®CommuniquerContenusApprenantsPlateformePAFCO<br>he d'apprenant <i>s</i>                                                                                                    | F. Darrigrand<br>Formateur - Concepteur<br>♀ 9 ♥ 7 ♥ 10 |
|-----------------------------|----------------------------------------------------------------------------------------------------|---------------------------------------------------------|
| 52/574                      | Rechercher Ajouter                                                                                                    |                                                         |
|                             | Saisissez des critères de recherche 🛛 🥑                                                                                                    |                                                         |
|                             | Apprenant O dont vous êtes responsable<br>ø dont vous êtes référent<br>O dont vous êtes intervenant                                                                                          |                                                         |
|                             | Numéro                                                                                                    |                                                         |
| $(\Theta)$                  | A B C D E E G H I J K L M N O P O R S I U V W X Y Z Nom                                                                                                    |                                                         |
| H                           | Session Ignorer<br>ENI stagiaire session<br>Parcours Terminologie médicale et Maths pour Darrigrand Fabrice<br>Session de français débutant pour Johnatan<br>Session test session collective |                                                         |
| A                           | Apprenant                                                                                                    |                                                         |
| 4                           | Afficher 20 éléments par page Ajouter Ajouter                                                                                                    |                                                         |

Figure 2 : vérifiez vos paramètres de recherche. Les boutons radio vous permettent d'ajuster la recherche aux apprenants dont vous êtes responsables (bouton 2) et qui sont actuellement en cours de formation (bouton 4)

4. Le nom du stagiaire transféré doit apparaître dans la liste<sup>6</sup>.

<sup>&</sup>lt;sup>5</sup> Le nouveau formateur référent n'a pas nécessairement de parcours associé. Au contraire, si <sup>6</sup> Si le nom du stagiaire n'apparaît pas, vérifiez les options de recherche :

<sup>1.</sup> la recherche porte-t-elle bien sur les apprenants dont vous êtes référent ? Sinon, sélectionner le deuxième bouton radio.

<sup>2.</sup> L'apprenant est-il en cours de formation ? Sinon sélectionner le 6<sup>ème</sup> bouton radio.

Si les paramètres de recherche sont bons et que l'apprenant n'apparaît pas, l'affectation du nouveau formateur référent n'a pas fonctionné.

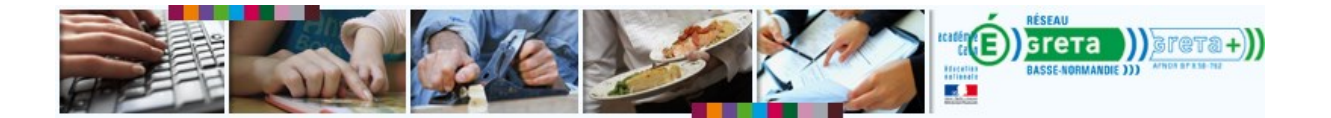

| Elémen       | ts 1 à 2 sur 2               |                                |                              | 🍳 Recherche         | ( <b>+</b> | Ajou | ter |
|--------------|------------------------------|--------------------------------|------------------------------|---------------------|------------|------|-----|
| <b>▼</b> № ▲ | Nom 🔺                        | Session                        | 💌 Responsable 🔺              | 🔻 Organisme 🔺       | ?          | 2 2  | ?   |
| 21133        | BERNIGAUD                    |                                | NOEL Isabelle                | Greta Sud Normandie | -12        | 2    |     |
| 21044        | Darrigrand rabrice Stagiaire | Dession test session conective | Darrigranu rabrice ronnateur | Daico               | 212        |      |     |

5. Le formateur peut accéder à ses données de suivi. Cliquez sur les boutons 1 ou 2 en regard du nom du stagiaire.

| Elément | ts 1 à 2 sur 2               |                                 |                              | Recherche           | Ajouter  |
|---------|------------------------------|---------------------------------|------------------------------|---------------------|----------|
| ▼ N° ▲  | Nom 🔺                        | ▼ Session ▲                     | ▼ Responsable ▲              | 🔻 Organisme 🔺       | ? ? ? ?  |
| 21133   | BERNIGAUD                    |                                 | NOEL Isabelle                | Greta Sud Normand a | A 🛛 🛃 🗖  |
| 21044   | Darrigrand Fabrice Stagiaire | Session test session collective | Darrigrand Fabrice Formateur | Dafco               | 12 2 2 2 |

| e-Gret@ Suivi parcours                                                                           | BERNIGAUD                                                              |                |             |   |                |                           | 23/10/2<br>13:12:1 |
|--------------------------------------------------------------------------------------------------|------------------------------------------------------------------------|----------------|-------------|---|----------------|---------------------------|--------------------|
| Apprenant 21133 BERNIGAUD                                                                        |                                                                        |                |             |   | Fermer         |                           |                    |
| Respo                                                                                            | Responsable 320 NOEL Isabelle                                          |                |             |   |                |                           |                    |
| Session 1970 BERNIGAUD                                                                           |                                                                        |                |             |   |                |                           |                    |
| Р                                                                                                | ériode 07/06/2013 01/11/201                                            | 3              |             |   |                |                           |                    |
|                                                                                                  |                                                                        |                |             |   | Acc<br>Premier | cés aux activi<br>Dernier | ités<br>Nombre     |
| Parcours         Anglais - COMMEST REC - Niveau 1           779         Référent : NOEL Isabelle |                                                                        |                |             | - | 07/06/2013     | 18/10/2013                | 106                |
| Module<br>317         Reflex'English Cambridge - Niveau 1           13 séquence(s) - Durée 49h00 |                                                                        |                |             | - | 07/06/2013     | 18/10/2013                | 106                |
| Séquence 1<br>869 4 activité(s) - Durée 4h00 - 🎇 Pas encore d'appréciation                       |                                                                        |                |             | - | 07/06/2013     | 26/06/2013                | 15                 |
| Lesson 1 People and places<br>Activité 4878 - Type SCORM 1.2 3                                   |                                                                        |                |             | Ø | 07/06/2013     | 26/06/2013                | 5                  |
|                                                                                                  | Date                                                                   | Score          | Temps passé |   |                |                           |                    |
|                                                                                                  | 26/06/2013 - 15h52                                                     | 91             | 35 mn 11 s  |   |                |                           |                    |
|                                                                                                  | 26/06/2013 - 16h46                                                     | 91             | 35 mn 17 s  |   |                |                           |                    |
| Lesson 2 In the family<br>Activité 4879 - Type SCORM 1.2 1/2                                     |                                                                        |                |             |   | 26/06/2013     | 26/06/2013                | 5                  |
| Study pages A<br>Activité 4880 - Type SCORM 1.2 00000000000000000000000000000000000              |                                                                        |                |             | * | 26/06/2013     | 26/06/2013                | з                  |
| Video A Who are you?<br>Activité 4881 - Type SCORM 1.2 0                                         |                                                                        |                |             | * | 26/06/2013     | 26/06/2013                | 2                  |
| Séquence 870                                                                                     | 0 Unit B<br>4 activité(s) - Durée 4h00 - 🏆 Pas encore d'appréciation   |                |             | * | 27/06/2013     | 03/09/2013                | 13                 |
| Séquence 871                                                                                     | 3 Unit C<br>4 activité(s) - Durée 4h00 - 🎇 Pas encore d'appréciation   |                |             | * | 04/09/2013     | 07/09/2013                | 6                  |
| Séquence 872                                                                                     | 4 Unit D<br>4 activité(s) - Durée 4h00 - 🎇 Pas encore d'appréciation   |                |             | * | 07/09/2013     | 09/09/2013                | 11                 |
| Séquence 873                                                                                     | e 5 Unit E<br>4 activité(s) - Durée 4h00 - 🏆 Pas encore d'appréciation |                |             | * | 09/09/2013     | 09/09/2013                | 6                  |
| Séquence 874                                                                                     | 6 Unit F<br>4 activité(s) - Durée 4h00 - <sup>37</sup> Pas end         | ore d'apprécia | ation       | ~ | 25/09/2013     | 30/09/2013                | 5                  |